## Akademik Becerilerin İzlenmesi ve Değerlendirilmesi (ABİDE) 4. Sınıf Öğrenci Anketi Uygulama Kılavuzu

- **1.**4. Sınıf öğrencileri <u>veri.meb.gov.tr</u> adresine giriş yapacaklardır.
- 2. Akademik Becerilerin İzlenmesi ve Değerlendirilmesi (ABİDE) 4. Sınıf Öğrenci Anketi ile ilgili bölümü bularak altında yer alan "Git" butonunu tıklayacaklardır.

|                                                                                                    | Ankeli                                                                                                    | Yayın Tarihleri:                                                                                                    | 15/04/2024 - 31/05/2024                                                                                                    |
|----------------------------------------------------------------------------------------------------|----------------------------------------------------------------------------------------------------|----------------------------------------------------------------------------------------------------|----------------------------------------------------------------------------------------------------|
| Yayın Tarihleri:                                                                                                    | 15/04/2024 - 31/05/2024                                                                                                    |                                                                                                    | 37 Gan                                                                                                    |
| Kalan Sure                                                                                                    | 37 Gün                                                                                                    | Kalan sure;                                                                                                    | and another                                                                                                    |
| Form Sahibi:                                                                                                    | BAKANLIK, MERKEZ TEŞKILATI ÖÇME.                                                                                                    | Form Sahibi:                                                                                                    | BAKANEJK, MERKEZ TESKILATI Olome,<br>Değenendirme ve Sınav Hizmetleri Genel<br>Müdürlüğü                                                                                                    |
|                                                                                                    | Degenenarme ve Sinav Hizmesen Gener<br>Modorloğu                                                                                                    | General Mundorshith, Kummer                                                                                                    | 1.00                                                                                                    |
| Ganal Muturhia: Kurum                                                                                                    |                                                                                                    | Turu, İl Kısıtlama:                                                                                                    |                                                                                                    |
| Türü, İl Kısıtlama:                                                                                                    |                                                                                                    | Brane Matthews                                                                                                    |                                                                                                    |
| Brans Kisitlama                                                                                                    |                                                                                                    | Brany Risidama.                                                                                                    |                                                                                                    |
| SUBSCRIPTING (                                                                                                    |                                                                                                    |                                                                                                    | 4440                                                                                                    |
|                                                                                                    |                                                                                                    | O GR                                                                                                    |                                                                                                    |
|                                                                                                    | 0.00                                                                                                    |                                                                                                    |                                                                                                    |
| Manageria Generation In                                                                                                    | Remail on Tabatairteinan II. Gent Adversary Anteri                                                                                                    | Lef Alexandre December Inter                                                                                                    | ernes) us Padasteodothousi (Austral) al Sine (Ansino Anasti                                                                                                    |
| Physical Control of Control of Co | Partiti Scality Viewark La Congrad Plant Ball Bill Pacary 18 1 1011111 102/07 10111 Pack 17 M PPAcH                                                                                                    | A PRODUCTION OF CONTRACTOR AND A PROPERTY OF CONTRACTOR AND A PROPERTY AND A PROPERTY AND A PROPERTY | of the second second se |
|                                                                                                    |                                                                                                    |                                                                                                    |                                                                                                    |
| Duyuru Metni:                                                                                                    | Akademik Becerlerin (cienmesi ve<br>Değerlerintritmesi 8. Srint Öğretmen Anketi                                                                                                    | Duyuru Metni:                                                                                                    |                                                                                                    |
| Duyuru Metni:<br>Yayın Tarihleri:                                                                                                    | Akademik Becerlerin Idenmesi ve<br>Degerlendritmesi 8. Srint Ögretmen Ankett<br>15/04/2024 - 31/05/2024                                                                                                    | Duyuru Metni:<br>Yayın Tarihleri:                                                                                                    | 15/04/2024 - 31/05/2024                                                                                                    |
| Duyuru Metna:<br>Yayın Tarihleri:<br>Kalam Sure:                                                                                                    | Akademik Becerletin (denmesi ve<br>Degerlendnimesi 8. Srinf Ögretinen Anketi<br>15/04/2024 - 31/05/2024<br>37 Gun                                                                                              | Duyuru Metni:<br>Yayın Tarihleri:<br>Kalan Süre:                                                                                                    | 15/04/2024 - 31/05/2024<br>37 (Sun                                                                                                    |
| Duyuru Metni:<br>Yayın Tarihleri:<br>Kalan Süre:<br>Form Bahibi:                                                                                                    | Akademik Becetterin Izlenmesi ve<br>Değerlendritmesi 0. Sınıf Oğretmen Anketi<br>15/04/2024 - 31/05/2024<br>37 Gun<br>BAKANLIK MERKEZ TEŞKILATI Öçme,                                                          | Duyuru Metni:<br>Yayın Tarihleri:<br>Kalan Süre:<br>Form Sahibi:                                                                                                    | 15/04/2024 - 31/05/2024<br>37 Gun<br>BAKANLIK MERKEZ TEŞKİLATI Ölçme,<br>Değerlendirme ve Sinlay Hizmetleri Genel                                                                                                    |
| Duyuru Methi:<br>Yayın Tarihleri:<br>Kalan Sure:<br>Form Sahibi:                                                                                                    | Akademik Becerletin üdenmesi ve<br>Değerlendritmesi 8. Sınıf Öğretmen Anketi<br>15/04/2024 - 31/05/2024<br>37 Gun<br>BAKANLIK MERKEZ TEŞKİLATI Ölçme<br>Değerlendritme ve Sınav Hizmetleri Genel<br>Mudanlığa  | Duyuru Metni:<br>Yayın Tarihleri:<br>Kalan Süre:<br>Form Sahibi:                                                                                                    | 15/04/2024 - 31/05/2024<br>37 Gun<br>BAKAMLIK MERKEZ TEŞKİLATI Ölçme,<br>Değerlendirme ve Sınav Hametleri Genel<br>Müdünüğü                                                                                                    |
| Duyuru Metni:<br>Yayın Tarihieri:<br>Kalam Sure:<br>Form Sahibi:<br>Genel Mudürluk, Kurum                                                                                                    | Akademik Becerleon Ütenmesi ve<br>Değerlendritmesi 8. Sınıf Öğretmen Anketi<br>15/04/2024 - 31/05/2024<br>37 Gun<br>BAKANLIK MERKEZ TEŞKILATI Ölçme,<br>Değerlendirme ve Sınav Hizmefleri Genel<br>Mudunluğu   | Duyuru Metni:<br>Yayın Tarihleri:<br>Kalan Süre:<br>Form Sahibi:<br>Genel Müdürlük, Kurum                                                                                                    | 15/04/2024 - 31/05/2024<br>37 Gun<br>BAKANLIK MERKEZ TEŞKİLATI Ölçme<br>Değerlendirme ve Siniav Hizmetleri Genel<br>Mudanuğu                                                                                                    |
| Duyuru Metni:<br>Yayın Tarihieri:<br>Kalan Süre:<br>Form Sahibi:<br>Danel Mudürlük, Kurum<br>Turu, İl Kurtlama:                                                                                                    | Akademia Becerlerin übenmesi ve<br>Değerlendritmesi 8. Sınıf Öğretmen Anketi<br>15/04/2024 - 31/05/2024<br>37 Gun<br>BAKANLIK MERKEZ TEŞKILATI Öçme,<br>Değerlendrime ve Sınav Hizmetleri Genet<br>Mudunlığa   | Duyuru Metni<br>Yayın Tarihleri:<br>Kalan Süre:<br>Form Sahibi:<br>Genel Müdürlük, Kurum<br>Turü, İl Kısıtlama:                                                                                                    | 15/04/2024 - 31/05/2024<br>37 Gun<br>BAKANLIK MERKEZ TEŞKİLATI Ölçme,<br>Değetendirme ve Sıniv Hametleri Genel<br>Müdönüğü                                                                                                    |
| Ouyuru Metni:<br>Yayın Tarihileri:<br>Kalan Sure:<br>Form Sahilsi:<br>Denel Mudürluk, Kurum<br>Turu, İl Kısıtlama:<br>Branş Kısıtlama:                                                                                                    | Akademik Becetterin Izlenmesi ve<br>Değerlendritmesi 0. Sınıf Oğretmen Anketi<br>15/04/2024 - 31/05/2024<br>37 Gon<br>BAKANLIK MERKEZ TEŞKILATI Olçme.<br>Değerlendirme ve Sınav Hizmetleri Genel<br>Muzurluğu | Duyuru Metni<br>Yayın Tarihleri:<br>Kalan Süre:<br>Form Sahibi:<br>Genel Müdürlük, Kurum<br>Türü, İl Kısıtlama:<br>Branş Kısıtlama:                                                                                                    | 15/04/2024 - 31:05/2024<br>37 Gun<br>BAKAMLIK MERKEZ TEŞKİLATI Ölçme<br>Değerlendime ve Siniav Hizmetleti Genel<br>Müdörüğü                                                                                                    |
| Duyuru Metni:<br>Yayın Tarihisri:<br>Kalam Sure:<br>Form Sahibi:<br>Ganel Mudürluk, Kurum<br>Turu, İl Kuıtlama:<br>Branş Kısıtlama:                                                                                                    | Akademik Becerlerin Ütenmesi ve<br>Değerlendritmesi 8. Sınıf Öğretmen Anketi<br>15/04/2024 - 31/05/2024<br>37 Gun<br>BAKANLIK MERKEZ TEŞKILATI Örçme,<br>Değerlendrime ve Sınav Hizmetleri Genel<br>Mudurluğu  | Duyuru Metni<br>Yayın Tarihleri:<br>Kalan Süre:<br>Form Sahibi:<br>Genel Müdürlük, Kurum<br>Turu, İl Kısıtlama:<br>Branş Kısıtlama:                                                                                                    | 15/04/2024 - 31/05/2024<br>37 Gun<br>BAKANLIK MERKEZ TEŞKİLATI Ölçme<br>Değerlendirme ve Sınav Hametleti Genel<br>Müdünüğü                                                                                                    |

**3.** Açılan ekranda <u>"TC Kimlik No"</u> yazan yere <u>öğrencinin kendi TC kimlik numarası,</u> Yakın TC Kimlik No (Anne, Baba, Kardeş, Eş veya Çocuk) yazan yere ise tercihen anne veya babasının TC kimlik numarası yazılır. Doğrulama kodu alanına da ekranda görülen harf ve rakamlar doğru bir şekilde girilerek sağ alt bölümde bulunan "Giriş" butonu tıklanır.

| Milli Eğitim Bakanlığı<br>Veri Toplama Modülü     |                                                                                                    |
|---------------------------------------------------|----------------------------------------------------------------------------------------------------|
|                                                   |                                                                                                    |
|                                                   |                                                                                                    |
| Değerlendirilmesi (ABİDE) 4. Sınıf Öğrenci Anketi |                                                                                                    |
|                                                   |                                                                                                    |
| 15/04/2024 - 31/05/2024                           |                                                                                                    |
| TC Kimlik No                                      |                                                                                                    |
| Yakın TC Kimlik No                                |                                                                                                    |
| elbv4i                                            |                                                                                                    |
| Yukandaki Kodu Giriniz                            |                                                                                                    |
|                                                   | Çıkış                                                                                                    |
|                                                   | Milli Eğitim Bakanlığı<br>Veri Toptama Modülü<br>Eğerlendirilmesi (ABİDE) 4. Sınıf Öğrenci Anketi<br>15/04/2024 - 31/05/2024<br>TC Kimlik No<br>Yakın TC Kimlik No<br>elbv4i<br>Yukarıdaki Kodu Giriniz |

**4.** Sisteme giriş yaptıktan sonra aşağıda yer alan ekran karşımıza gelecektir. Açıklamaları dikkatlice okuduktan sonra cevaplama başlayabilirsiniz.

| 191                                                                                                    |                                                                                                    |                                                       |
|----------------------------------------------------------------------------------------------------|----------------------------------------------------------------------------------------------------|-------------------------------------------------------|
| GENEL ACIKLAMALAR                                                                                        |                                                                                                    |                                                       |
| Sevgili Öğrenciler.                                                                                      |                                                                                                    |                                                       |
| Bo ankette, tizinle ilgili sonilar yer almaktadu:<br>ve decilerinizie ilgilidir. Her soruntin seçenekler | Anketin bir bölfunfinde yer alan nornlar sizin kişisel bilgile<br>ri vardır. Sornları cevaplarken aşağıdaki noktalara dikkət edi | rinizie ilgilidir. Diğer bölünni ise okulunuz<br>niz. |
| <ul> <li>Her soroyu dikkatle okuyumuz ve size göre</li> </ul>                                            | en doğru olduğumi dişfindüğünüz cevahı işasetleyiniz.                                                                            |                                                       |
| <ul> <li>Cevibinitin yanında veya altında buhunu</li> </ul>                                              | kamengu iparetiryiniz.                                                                                                    |                                                       |
| <ul> <li>Okuyup anlamadigunz ya da doğru anladı</li> </ul>                                               | ğınırdan emin olamadığınır daramlarda öğretmeninirden ya                                                                         | olan lateyiniz.                                       |
| Soru Sayını/Cevaplanan Soru Sayını<br>T2/U                                                               | Form Sahibi<br>Cilyme, Degelenatorne en Sirao Hametlen Genel<br>Monunugs                                                         | Form Onay Darama<br>Porm Oragiantead                  |
| KOŞTANI KULAN                                                                                            |                                                                                                    |                                                       |
| 1-Cinsiyetiniz:                                                                                          |                                                                                                    |                                                       |
| Clines                                                                                                   |                                                                                                    |                                                       |
| ⊡ Niz.                                                                                                   |                                                                                                    |                                                       |
|                                                                                                    |                                                                                                    |                                                       |
| 2- Kac kandesinis var7                                                                                   |                                                                                                    |                                                       |

**5.** Tüm sorular yanıtlandıktan sonra gerekli kutucuk işaretlenir ve "ONAYLA&KAYDET" butonu tıklanarak verilen cevapların sisteme kaydedilmesi sağlanır.

|                                           | konular öğrenmek hoşuma gider.                                                                                                    |
|-------------------------------------------|----------------------------------------------------------------------------------------------------|
| C Hiç katılır                             | siyooum,                                                                                                    |
| O Bayak diç                               | çüde kabilmıyorum.                                                                                                    |
| O Büyük ölç                               | çiide kablıyorum.                                                                                                    |
| Otamamer                                  | n kabliyorum.                                                                                                    |
|                                           |                                                                                                    |
|                                           |                                                                                                    |
| Anketi yanitladi                          | iğiniz için teşekkür ederiz.                                                                                                    |
|                                           |                                                                                                    |
| JV.                                       |                                                                                                    |
| Yukandaki sorula<br>onete bağlı fiili gei | ara grmuş olduğum cevaplarının, Milli Eğitim Bakanlığı (veri formu sahibi birim;kurum) yetkilileri tarafından işlenmesine, depolanmasına, kanuri ya da<br>reklilikler halinde ilgili birimlerle paylaşılmasına, konu hakkında tereddüde yer vermeyecek şekilde bilgi sahibi olarak, aydınlatılmış açık rızam ile onay |
| nyorum.                                   | $\sim$                                                                                                    |
|                                           | ONAYLA 6 KAVDET                                                                                                    |
| • Tüm sorularla il                        | lgili yapacağınız değişiklikler bittikten sonra ONAYLA & KAYDET düğmesine basınız. Bu işlemden sonra formda değişiklik yapılamamaktadır. Onay                                                                                                    |
| venimeyen formi                           | lar degerlendirmeye alınamaz.                                                                                                    |
| venimeyen forml                           | lar degerlendirmeye alınamaz                                                                                                    |

**6.** Kaydetme işlemi esnasında aşağıdaki gibi bir uyarı alınırsa cevaplanmamış soru bulunduğu anlamına gelir. Cevaplarımızı gözden geçirerek eksik kalmış olan soru/sorular bulunarak cevap verilir ve tekrar kaydetme işlemi yapılır.

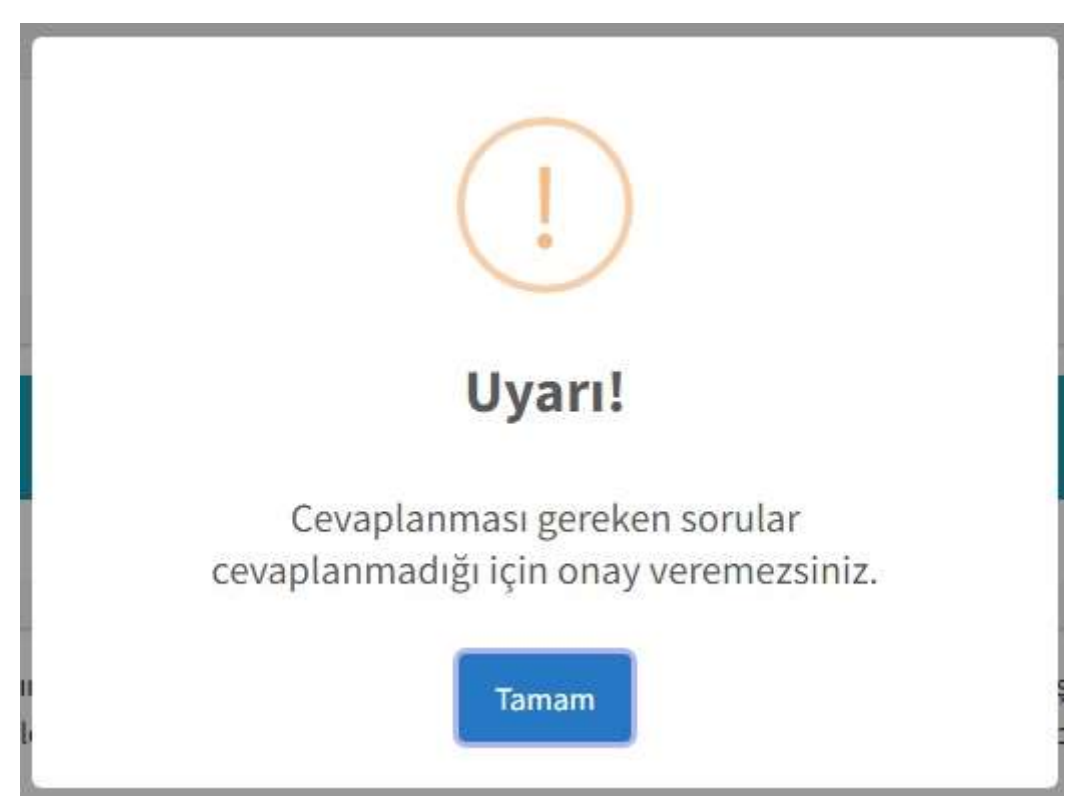